# MANUAL TIL TRYKMASKINEN

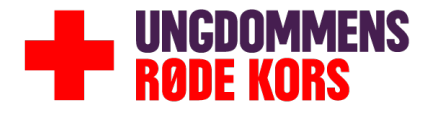

## TRYKMASKINEN

Trykmaskinen er et stykke software, som du kan bruge til at lave plakater og flyers med.

Når du bruger trykmaskinen sikrer vi, at dine plakater og flyers får et look, der stemmer overens med Ungdommens Røde Kors' grafiske profil.

Vi har lavet skabelonen - du vælger billede, skriver teksten og danner en pdf, som du kan printe eller sende til tryk.

#### LOG IND

Det er gratis for alle URK's frivillige at benytte Trykmaskinen til plakater, flyers og lign. Hvis du vil have adgang, skal du skrive til <u>webred@urkmail.dk</u> for at få brugernavn og adgangskode

|                   | Velkommen til<br>Trykmaskinen                                                                                                    |
|-------------------|----------------------------------------------------------------------------------------------------|
|                   |                                                                                                    |
|                   | Brugemavn                                                                                                    |
|                   | Giemi kodeard?                                                                                                    |
| line .            | Powered by rrontlab                                                                                                    |
| Manager and State | A Real Provide A Real Provide A Real |

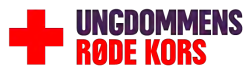

#### NÅR DU ER LOGGET IND, SER SIDEN CIRKA SÅDAN UD

Dette er oversigten over de forskellige publikationer, der er lavet i trykmaskinen.

Her vil du også kunne se din publikation senere.

| Hjælp<br>Aktiviteter A<br>gling 0<br>ti bdh 0<br>A4 Nykebing 0<br>13<br>Status A Sprog A Aktivitet<br>Aktiv - Randers<br>Aktiv - Randers | Activity status & Deadline &<br>- 0 af 0 -<br>- 0 af 0 -<br>- 0 af 0 -<br>- 0 af 3 -<br>snavn &<br>Kub for flystringe - eng<br>Kub for flystringe - infollyer                                                                                                    | Sider &                                                                                                    | Y ⊠Ma<br>Projektieder ▲                                                                                                    | pper I Mine aktivitt                                                                                                    | eter Aktiv C                                                                                                    | Opgave deadline A                                                                                                    | 6 2 8                                                                                                    | 0000                                                                                                    | Urk O                                                                                                    |
|----------------------------------------------------------------------------------------------------|----------------------------------------------------------------------------------------------------|----------------------------------------------------------------------------------------------------|----------------------------------------------------------------------------------------------------|----------------------------------------------------------------------------------------------------|----------------------------------------------------------------------------------------------------|----------------------------------------------------------------------------------------------------|----------------------------------------------------------------------------------------------------|----------------------------------------------------------------------------------------------------|----------------------------------------------------------------------------------------------------|
| ) Aktiviteter a<br>gling 0<br>di bdh 0<br>A4 Nykebing 0<br>13<br>Status A Sprog A Aktivitet<br>Aktiv - Randers<br>Aktiv - Randers        | Activity status & Deadline & - 0 af 0 0 af 0 0 af 0 0 af 10 0 af 10 0 af 13 snavn & Klub for flystninge - eng                                                                                                    | Sider A<br>2                                                                                                    | Y ⊠Ma<br>Projektieder ▲                                                                                                    | Aktuel opgave A                                                                                                    | eter Aktiv Copgavedetaljer A                                                                                                    | Opgave deadline A                                                                                                    | 6 7 8                                                                                                    | ) () () (m)                                                                                                    | Urk 🔾                                                                                                    |
| ) Aktiviteter a<br>gling 0<br>til bdh 0<br>A4 Nykebing 0<br>13<br>Status A Sprog A Aktivitet<br>Aktiv - Randers                          | Activity status &         Deadline &           0 of 0         -           0 of 0         -           0 of 0         -           0 of 1         -           0 of 1         -           0 of 1         -           Name         -           Name         -           Activity status and the state of the state of                                                                                                    | Sider A                                                                                                    | Y ⊠Ma                                                                                                    | pper 💽 Mine aktivitt<br>Aktuel opgave 🛦                                                                                                    | eter Aktiv                                                                                                    | Opgave deadline A                                                                                                    | Data A                                                                                                    |                                                                                                    |                                                                                                    |
| Aktiviteter a<br>gling 0<br>til bdh 0<br>A4 Nykebing 0<br>13<br>Status A Sprog A Aktivitet<br>Aktiv - Randers                            | Activity status &         Deadline A           0 af 0         -           0 af 0         -           0 af 0         -           0 af 1         -           0 af 1         -           snawn A         Kub for Nystringe - ang r                                                                                                    | Sider 🛦<br>2                                                                                                    | Projektleder A                                                                                                    | Aktuel opgave 🛦                                                                                                    | Opgavedetaljer 🛦                                                                                                    | Opgave deadline A                                                                                                    | Data A                                                                                                    |                                                                                                    |                                                                                                    |
| Aktiviteter &<br>gling 0<br>til bdh 0<br>A4 Nykebing 0<br>13<br>Status A Sprog A Aktivitet<br>Aktiv - Randers                            | Activity status &         Deadline &           0 af 0         -           0 af 0         -           0 af 0         -           0 af 13         -           snavn A         -           klub for flygtninge - eng         -           klub for flygtninge - infoftyer         -                                                                                                    | Sider &<br>2                                                                                                    | Projektleder 🛦                                                                                                    | Aktuel opgave 🛦                                                                                                    | Opgavedetaljer 🛦                                                                                                    | Opgave deadline A                                                                                                    | Data A                                                                                                    |                                                                                                    |                                                                                                    |
| gling 0<br>til bdh 0<br>A4 Nykabing 0<br>13<br>Status A Sprog A Aktivitet<br>Aktiv - Randers                                             | O af 0     O af 0     O af 0     O af 0     O af 0     O af 1     O af 1 | Sider A<br>2                                                                                                    | Projektleder 🛦                                                                                                    | Aktuel opgave 🛦                                                                                                    | Opgavedetaljer 🛦                                                                                                    | Opgave deadline ▲                                                                                                    | Data A                                                                                                    |                                                                                                    |                                                                                                    |
| til bdh 0<br>A4 Nykabing 0<br>13<br>Status & Sprog & Aktivitet<br>Aktiv - Randers                                                        | - 0 af 0 -<br>- 0 af 0 -<br>0 af 13 -<br>snavn A<br>klub for flygtninge - eng<br>klub for flygtninge - infollyer                                                                                                    | Sider A<br>2                                                                                                    | Projektleder ▲                                                                                                    | Aktuel opgave 🛦                                                                                                    | Opgavedetaljer 🛦                                                                                                    | Opgave deadline 🛦                                                                                                    | Dato A                                                                                                    |                                                                                                    |                                                                                                    |
| A4 Nykøbing 0<br>13<br>Status & Sprog & Aktivitet<br>Aktiv - Randers                                                                     | - 0 af 0 - 0 af 13 - snavn A klub for flygtninge - eng klub for flygtninge - infoflyer                                                                                                    | Sider 🛦<br>2                                                                                                    | Projektleder A                                                                                                    | Aktuel opgave 🛦                                                                                                    | Opgavedetaljer 🛦                                                                                                    | Opgave deadline 🛦                                                                                                    | Data A                                                                                                    |                                                                                                    |                                                                                                    |
| 13<br>Status A Sprog A Aktivitet<br>Aktiv - Randers<br>Aktiv - Banders                                                                   | 0 af 13 -<br>snavn A<br>klub for flygtninge - eng<br>klub for flygtninge - infoflyer                                                                                                    | Sider 🛦<br>2                                                                                                    | Projektleder A                                                                                                    | Aktuel opgave 🛦                                                                                                    | Opgavedetaljer 🛦                                                                                                    | Opgave deadline 🛦                                                                                                    | Dato A                                                                                                    |                                                                                                    |                                                                                                    |
| Status A Sprog A Aktivitet<br>Aktiv - Randers<br>Aktiv - Randers                                                                         | snavn A<br>klub for flygtninge - eng<br>klub for flygtninge - infoflyer                                                                                                    | Sider 🛦<br>2                                                                                                    | Projektleder A                                                                                                    | Aktuel opgave 🛦                                                                                                    | Opgavedetaljer 🛦                                                                                                    | Opgave deadline 🛦                                                                                                    | Dato A                                                                                                    |                                                                                                    |                                                                                                    |
| Status A Sprog A Aktivitet<br>Aktiv - Randers<br>Aktiv - Randers                                                                         | snavn A<br>klub for flygtninge - eng<br>klub for flygtninge - infoflyer                                                                                                    | Sider A                                                                                                    | Projektleder A                                                                                                    | Aktuel opgave A                                                                                                    | Opgavedetaljer A                                                                                                    | Opgave deadline A                                                                                                    | Dato A                                                                                                    |                                                                                                    |                                                                                                    |
| Aktiv - Randers                                                                                                    | klub for flygtninge - eng<br>klub for flygtninge - infoflyer                                                                                                    | 2                                                                                                    | LIRK                                                                                                    |                                                                                                    |                                                                                                    |                                                                                                    |                                                                                                    | Skabelonnavn 🛦                                                                                                    |                                                                                                    |
| Aktiv - Randers                                                                                                    | klub for flygtninge - infoflyer                                                                                                    |                                                                                                    | Unde                                                                                                    |                                                                                                    |                                                                                                    |                                                                                                    | 28-09-2016                                                                                                    | A6 Flyer                                                                                                    | Ô.                                                                                                    |
| Randers                                                                                                    |                                                                                                    | 2                                                                                                    | URK                                                                                                    | -                                                                                                    | 7                                                                                                    |                                                                                                    | 28-09-2016                                                                                                    | A6 Flyer                                                                                                    | Ô.                                                                                                    |
| Aktiv - Social kl                                                                                                    | ub for unge flygtninge                                                                                                    | 1                                                                                                    | URK                                                                                                    | -                                                                                                    | 3                                                                                                    |                                                                                                    | 28-09-2016                                                                                                    | A3 Aktiviteter med afriv                                                                                                    | Ô.                                                                                                    |
| Aktiv - test                                                                                                    |                                                                                                    | 1                                                                                                    | URK                                                                                                    |                                                                                                    | - A-                                                                                                    | 2 A                                                                                                    | 28-09-2016                                                                                                    | Plakat A4                                                                                                    | ¢.                                                                                                    |
| Aktiv - Nakskov                                                                                                    | Fællesværk event                                                                                                    | 1                                                                                                    | URK                                                                                                    |                                                                                                    | 4                                                                                                    | ÷                                                                                                    | 27-09-2016                                                                                                    | Diplom A4 Med tekst                                                                                                    | φ.                                                                                                    |
| Aktiv - Sunday                                                                                                    | Girls Club - A5 folder ny                                                                                                    | 4                                                                                                    | URK                                                                                                    | -                                                                                                    |                                                                                                    |                                                                                                    | 27-09-2016                                                                                                    | A5 Folder 4 sider                                                                                                    | φ.                                                                                                    |
| Aktiv - Hjørring                                                                                                    | , flygtninge, Lotus                                                                                                    | 2                                                                                                    | URK                                                                                                    | ÷                                                                                                    | -e.                                                                                                    | - <del>.</del>                                                                                                    | 26-09-2016                                                                                                    | A6 Flyer                                                                                                    | ¢.                                                                                                    |
| Aktiv - Flyer til                                                                                                    | intromøde                                                                                                    | 2                                                                                                    | URK                                                                                                    | 14 C                                                                                                    | Ne Contraction of the Contraction of the Contractio | 19 million - 19 million - 19 mi | 25-09-2016                                                                                                    | A6 Flyer                                                                                                    | φ.                                                                                                    |
| Aktiv - Bolbro F                                                                                                    | lyer retry                                                                                                    | 2                                                                                                    | URK                                                                                                    |                                                                                                    | A                                                                                                    |                                                                                                    | 23-09-2016                                                                                                    | Flyer A5                                                                                                    | φ.                                                                                                    |
| Aktiv - Flyer Bo                                                                                                    | lbro                                                                                                    | 2                                                                                                    | URK                                                                                                    |                                                                                                    | -                                                                                                    | 1a - 1                                                                                                    | 23-09-2016                                                                                                    | Flyer A5                                                                                                    | <b>Φ</b> .                                                                                                    |
| Aktiv - Musikun                                                                                                    | dervisning Bolbro Morten Herrig                                                                                                    | 1                                                                                                    | URK                                                                                                    | +                                                                                                    | 4                                                                                                    | Section Contractor                                                                                                    | 23-09-2016                                                                                                    | Plakat A3                                                                                                    | ¢.                                                                                                    |
| Aktiv - KABS (in                                                                                                    | fo til henvisere)                                                                                                    | 2                                                                                                    | URK                                                                                                    | 140                                                                                                    | A                                                                                                    |                                                                                                    | 21-09-2016                                                                                                    | A6 Flyer                                                                                                    | φ.                                                                                                    |
| Aktiv - Flyer til                                                                                                    | Bolbro Fællesværk                                                                                                    | 2                                                                                                    | URK                                                                                                    | +                                                                                                    | 14                                                                                                    | -                                                                                                    | 21-09-2016                                                                                                    | Flyer A5                                                                                                    | <u>۵</u> .                                                                                                    |
| Aktiv - h                                                                                                    |                                                                                                    | 4                                                                                                    | URK                                                                                                    |                                                                                                    |                                                                                                    | -                                                                                                    | 21-09-2016                                                                                                    | A5 Folder 4 sider                                                                                                    | ¢.                                                                                                    |
| Aktiv - A6-flyer                                                                                                    | til Rundhøj åbningsfest                                                                                                    | 2                                                                                                    | URK                                                                                                    |                                                                                                    |                                                                                                    |                                                                                                    | 21-09-2016                                                                                                    | Flyer A6                                                                                                    | ¢*                                                                                                    |
| Aktiv - A3-plaka                                                                                                    | t til Rundhøj åbningsfest                                                                                                    | 1                                                                                                    | URK                                                                                                    | -                                                                                                    | 1.0                                                                                                    | 14                                                                                                    | 21-09-2016                                                                                                    | Plakat A3                                                                                                    | φ.                                                                                                    |
|                                                                                                    | at til Rundhøj Åbningsfest                                                                                                    | 1                                                                                                    | URK                                                                                                    | -                                                                                                    | -                                                                                                    | ÷                                                                                                    | 21-09-2016                                                                                                    | Plakat A4                                                                                                    | φ.                                                                                                    |
| Aktiv - A4-plaka                                                                                                    | Orion Herning                                                                                                    | 4                                                                                                    | URK                                                                                                    |                                                                                                    |                                                                                                    |                                                                                                    | 21-09-2016                                                                                                    | A5 Folder 4 sider                                                                                                    | φ.                                                                                                    |
| Aktiv - A4-plaka<br>Aktiv - Apollo &                                                                                                    |                                                                                                    | 2                                                                                                    | URK                                                                                                    | -                                                                                                    | 4                                                                                                    |                                                                                                    | 19-09-2016                                                                                                    | Flyer A5                                                                                                    | ¢*                                                                                                    |
| Aktiv - A4-plaka<br>Aktiv - Apollo &<br>Aktiv - v                                                                                        | rogrammer - Aarhus                                                                                                    | 2                                                                                                    | URK                                                                                                    | -                                                                                                    | 1                                                                                                    | S                                                                                                    | 19-09-2016                                                                                                    | Flyer A5                                                                                                    | ¢.                                                                                                    |
| Aktiv - A4-plaka<br>Aktiv - Apollo &<br>Aktiv - v<br>Aktiv - mentorp                                                                     |                                                                                                    | 2                                                                                                    | URK                                                                                                    | 4                                                                                                    | 4                                                                                                    | -                                                                                                    | 19-09-2016                                                                                                    | Flyer A5                                                                                                    | φ.                                                                                                    |
| Akt                                                                                                    | iv - Ab-fiyer<br>iv - A3-plaka<br>iv - A4-plaka<br>iv - Apollo &<br>iv - v<br>iv - mentorp                                                                                                    | vv         -         Ab-trybe til kunching Boningstest           viv         -         A3-plakat til kunching Boningsfest           viv         -         A4-plakat til Runching Aberingsfest           viv         -         Apolla & Orion Herning           viv         -         Apolla & Orion Herning           viv         -         v           viv         -         mentorprogrammer - Aarhus           viv         -         mentorprogrammer - Aarhus | vv         -         Ab-tyter tit Kundhag Boningsfest         2           viv         -         A3-plakst til Rundhag Boningsfest         1           tiv         -         A4-plakat til Rundhag Boningsfest         1           tiv         -         A4-plakat til Rundhag Boningsfest         1           tiv         -         Apollo & Orion Herning         4           viv         -         v         2           viv         -         mentorprogrammer - Aarhus         2           tiv         -         mentorprogrammer - Aarhus         2 | vv         -         AA-rijer til Kunding abringstest         2         URK           viv         -         A3-plakt til Kunding äbringsfest         1         URK           dv         -         A4-plakat til Rundhig äbringsfest         1         URK           dv         -         Apolak & Orion Herning         4         URK           dv         -         Apolak Orion Herning         4         URK           dv         -         v         2         URK           dv         -         mentorprogrammer - Aarhus         2         URK           dv         -         mentorprogrammer - Aarhus         2         URK | vv         -         Ab-type TI Ruinding Johingstest         2         URK         -           viv         -         A3-plakat til Ruinding Johingsfest         1         UBK         -           viv         -         A4-plakat til Ruinding Johingsfest         1         UBK         -           viv         -         Apollo & Orion Herning         4         UBK         -           viv         -         Apollo & Orion Herning         4         UBK         -           viv         -         V         2         UBK         -           viv         -         mentorprogrammer - Aarhus         2         UBK         -           viv         -         mentorprogrammer - Aarhus         2         UBK         -                                                                                                    | vv     -     AA-riyer til kunding abningsfest     2     UKK     -     -       uv     -     A3-plakat til Runding Åbningsfest     1     URK     -     -       uv     -     A4-plakat til Runding Åbningsfest     1     URK     -     -       uv     -     A4-plakat til Runding Åbningsfest     1     URK     -     -       uv     -     Apallo & Orion Herning     4     URK     -     -       uv     -     V     2     URK     -     -       uv     -     V     2     URK     -     -       uv     -     MK     -     -     -       uv     -     V     2     URK     -     -                                                                                                    | vv         -         Ad-Hyer til Kunding böningstest         2         UKK         -         -         -         -           siv         -         A3-plakat til Kunding böningstest         1         UBK         -         -         -         -           siv         -         A4-plakat til Kunding böningstest         1         UBK         -         -         -         -           siv         -         Apollo & Orion Herning         4         UBK         -         -         -         -           siv         -         V         2         UBK         -         -         -         -         -         -         -         -         -         -         -         -         -         -         -         -         -         -         -         -         -         -         -         -         -         -         -         -         -         -         -         -         -         -         -         -         -         -         -         -         -         -         -         -         -         -         -         -         -         -         -         -         -         -         - | vv         -         Ad-right Rundhig Boningstest         2         URK         -         -         -         21-09-2016           viv         -         A3-plakat til Rundhig Boningstest         1         URK         -         -         21-09-2016           viv         -         A4-plakat til Rundhig Boningsfest         1         URK         -         -         21-09-2016           viv         -         Adollo & Orion Herning         4         URK         -         -         21-09-2016           viv         -         Apollo & Orion Herning         4         URK         -         -         21-09-2016           viv         -         V         2         URK         -         -         19-09-2016           viv         -         V         2         URK         -         -         19-09-2016           viv         -         INEX         -         -         19-09-2016         -         19-09-2016           viv         -         INK         -         -         19-09-2016         -         19-09-2016 | W         -         Ac-Hyer til Kunding beningstest         2         UKK         -         -         -         21-09-005         Piyer Ab           VV         -         A3-plaka til Kundhig åbningsfest         1         UKK         -         -         21-09-005         Piakat A3           VV         -         A4-plakat til Rundheig åbningsfest         1         UKK         -         -         21-09-005         Piakat A4           VV         -         Apolla & Orion Henning         4         UKK         -         -         21-09-005         A5 rolder 4 sider           VV         -         V         Q         UKK         -         -         21-09-005         Flyer A5           VV         -         V         Q         UKK         -         -         19-09-005         Flyer A5           VV         -         VEKK         -         -         -         19-09-005         Flyer A5           VV         -         mentorprogrammer - Aarhus         2         UKK         -         -         19-09-2016         Flyer A5           VV         -         mentorprogrammer - Aarhus         2         UKK         -         -         19-09-2016         Flyer A5 </td |

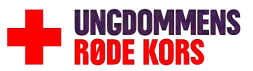

Opret aktivitet

• Du klikker på Opret aktivitet i øverste venstre hjørne.

|                    | 6               | 9      |            | 0           |              |          |              |       |
|--------------------|-----------------|--------|------------|-------------|--------------|----------|--------------|-------|
| Aktiviteter        | Billeder        | Søg    | Ē.         | Hjælp       | ×            |          |              |       |
| Opret aktivitet    | Go to activity: | Q      | 6.0        |             |              |          |              |       |
|                    |                 | URK (8 | 818/831    | 1)          |              |          |              |       |
| <b>E URK</b> (831) |                 | Туре   | Mappe A    | S           | Aktivi       | teter 🛦  | Activity s   | statu |
|                    |                 | -      | Gadema     | egling      |              | o        | -            | (     |
|                    |                 | -      | invitation | n til bdh   | 100          | 0        | +            | (     |
|                    |                 | 1      | Madklub    | A4 Nykøbing |              | 0        | 4            | 1     |
|                    |                 | -      | Test       |             |              | 3        |              |       |
|                    |                 | Туре 🛦 | Id 🔻       | Status 🛦    | Sprog A      | Aktivite | tsnavn 🛦     |       |
|                    |                 | (AD)   | 36521      | Aktiv       | ÷            | Rander   | s klub for f | lygti |
|                    |                 | AD     | 36514      | Aktiv       | 4            | Rander   | s klub for f | lygtr |
|                    |                 | AD     | 36511      | Aktiv       | ÷            | Social k | dub for ung  | je fl |
|                    |                 | (AD)   | 36505      | Aktiv       | ÷            | test     |              |       |
|                    |                 | (AD)   | 36497      | Aktiv       | <b>F</b> (1) | Naksko   | v Fællesvæ   | erk e |

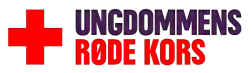

Vælg mappe

- Klik på mappen <mark>URK</mark> nederst i rækken
- Derefter har du forskellige valgmuligheder: Klik på den mappe du hører under.

En række skabeloner kommer frem. Du kan evt. klikke på skabelonerne, og læse lidt mere om, hvad de bruges til.

| Mapper                                   | E Sti: / RK Skabeloner              |  |  |  |  |
|------------------------------------------|-------------------------------------|--|--|--|--|
| Mapper<br>Offentlig<br>B 🗭 RK Skabeloner | Sti: / RK Skabeloner         Mapper |  |  |  |  |
|                                          | Røde Kors Indsamling 2016           |  |  |  |  |
|                                          | Ingen billeder i denne mappe        |  |  |  |  |
|                                          | Andre filer                         |  |  |  |  |
|                                          | Ingen billeder i denne mappe        |  |  |  |  |

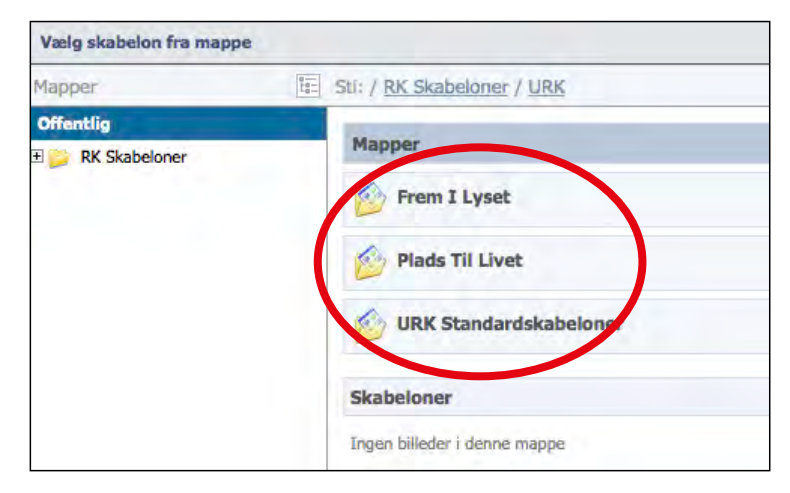

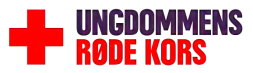

Vælg skabelon

• Vælg den skabelon, der matcher dine behov.

| Vælg skabelon  |                  |                                            |
|----------------|------------------|--------------------------------------------|
| Vælg skabelon  | fra mappe        |                                            |
| Mapper         | Skjul træstruktu | r vindue K Skabeloner / URK / Frem I Lyset |
| Offentlig      |                  | Manner                                     |
| 🗄 🎽 RK Skabelo | ner              | Lambles                                    |
|                |                  | Diplom A4                                  |
|                |                  | 诊 Fællesværker                             |
|                |                  | Flyer A5                                   |
|                |                  | 诊 Flyer A6                                 |
|                |                  | 6 Folder A5 (4 sider)                      |
|                |                  | 💋 Folder A6 (4 sider)                      |
|                |                  | 🔗 Plakat A3                                |
|                |                  | 诊 Plakat A4                                |
|                |                  | 🙆 Visitkort                                |
|                |                  |                                            |
|                |                  | Skabeloner                                 |
|                |                  | Ingen billeder i denne mappe               |
|                |                  | Andre filer                                |
|                |                  | Ingen billeder i denne mappe               |
|                |                  |                                            |
| Privat         |                  |                                            |

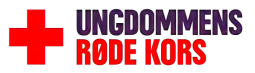

#### Aktivitetsnavn

• Udfyld Aktivitetsnavn.

Tænk på, at det er frivillige fra alle aktiviteter og over hele landet, der kan se det.

• Sørg derfor for at kalde din aktivitet for:

By/område-aktivitet-dit navn

• Klik på <mark>Næste</mark>

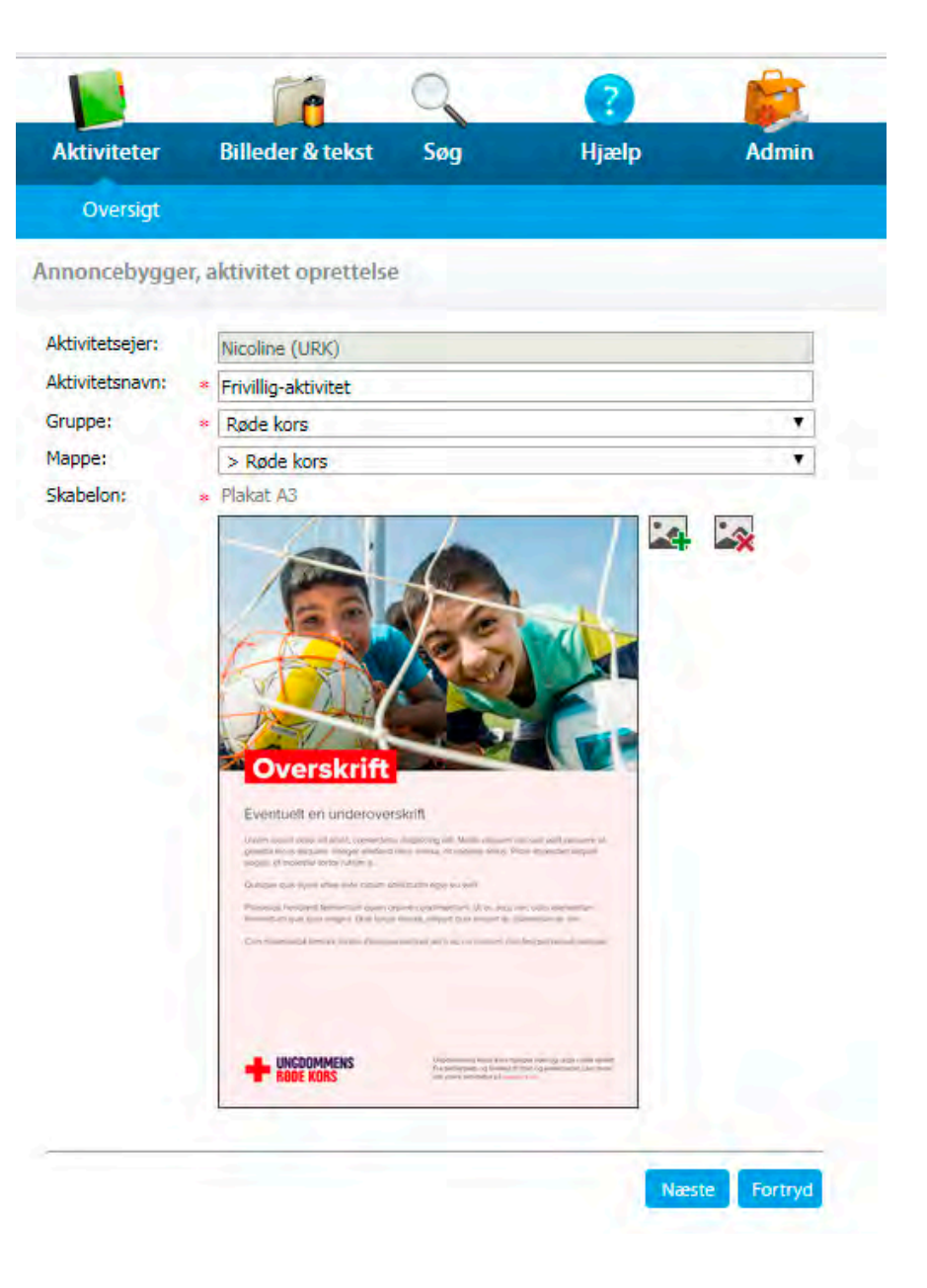

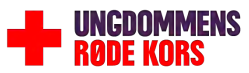

Vælg billede

• Klik på Vælg billede.

| Aktiviteter B                                    | lleder & tekst                     | Søg                                   | Hjælp                                     | Admin                                           |              |                            |                                   |                                              |
|--------------------------------------------------|------------------------------------|---------------------------------------|-------------------------------------------|-------------------------------------------------|--------------|----------------------------|-----------------------------------|----------------------------------------------|
| Oversigt                                         |                                    |                                       |                                           |                                                 |              |                            |                                   |                                              |
| Gem Lav færdig PD                                | Lav en test pdi                    | Download pa                           | kke Kopier aktiv                          | vitet Email                                     |              |                            |                                   |                                              |
| Skabelon: Plakat A3 F                            | ormat : 297 mm x                   | 420 mm, Fire far                      | ver, CMYK                                 |                                                 |              |                            |                                   |                                              |
| 🕜 Hjælp og vejl                                  | edning                             |                                       |                                           |                                                 | Opdatér      |                            |                                   |                                              |
| 🗆 Indhold                                        | -                                  |                                       |                                           |                                                 | 10 Part 1    | 100                        |                                   |                                              |
| Billede                                          |                                    |                                       |                                           |                                                 |              | - 1                        | -                                 |                                              |
|                                                  |                                    | )                                     |                                           |                                                 |              | CONTRACTOR OF              |                                   | and the second                               |
|                                                  |                                    | _                                     |                                           |                                                 | /            | A COLORED                  |                                   |                                              |
| Overskrift - max 1 linie<br>Brug gerne mellemrum | Overskrift×                        |                                       |                                           |                                                 |              | E G                        |                                   | 1                                            |
| først og sidst i sætning, så<br>der er mere boks |                                    |                                       |                                           |                                                 | Val          | -                          |                                   |                                              |
| Underoverskrift - 1 linie                        | Eventuelt en und                   | leroverskrift                         |                                           |                                                 | TT I         |                            |                                   |                                              |
| (slet teksen, hvis du ikke<br>vil bruge den)     | 1.1.1                              |                                       |                                           |                                                 | F            | Ind and                    |                                   |                                              |
| Brødteks                                         | Lorem ipsum dol                    | or sit amet, cons                     | ectetur adipiscing e                      | elit. Morbi aliquam nisi                        | V            | 1 1                        |                                   |                                              |
|                                                  | et sodales tellus.                 | e at gravida lacus<br>Proin imperdiet | aliquam. Integer e<br>aliquet augue, et n | eleifend risus massa,<br>molestie tortor rutrum | A            | 1 ANY                      |                                   |                                              |
|                                                  | Ouisque quis liqu                  | ula vitae ante rut                    | rum sollicitudin ege                      | et eu velit                                     | ante         | mill have                  | States and the                    |                                              |
|                                                  | Phasellus hendre                   | arit fermentum qu                     | uam ornare condim                         | nentum. Ut eu arcu                              |              | Y MA                       | A.                                |                                              |
|                                                  | aliquet quis aliqu                 | tum fermentum o<br>iet ac, bibendum   | quis quis magna. D<br>ac nisi.            | Duis turpis massa,                              | 🔤 Ov         | erskrif                    | A CONTRACTOR                      |                                              |
|                                                  | Cras malesuada<br>feugiat neque se | tempor mollis. Q<br>mper.             | uisque semper arcu                        | u ac orci rutrum non                            |              |                            | -                                 |                                              |
|                                                  |                                    |                                       |                                           | 1                                               | Eventue      | elt en underov             | erskrift                          |                                              |
| Link                                             | Ungdommens Ro<br>lektiehiælp og fe | ode Kors hjælper                      | børn og unge i hel<br>væresteder. Læs r   | le landet. Fra<br>mere om vores                 | Lorem ipsun  | n dolor sit amet, consect  | etur adipiscing elit. Morbi aliqi | iam hisi sed velit posuere at                |
|                                                  | aktiviteter på ≍w                  | ww.urk.dk                             |                                           | //                                              | augue, et me | olestie tortor rutrum a.   | un unre unread dr analgiga (b)    | and the set in the set of the set of the set |
|                                                  |                                    |                                       |                                           |                                                 | Quisque qui  | s ligula vitae ante rutrun | n sollicitudin eget eu velit      |                                              |
|                                                  |                                    |                                       |                                           |                                                 | Phasellus he | endrent fermentum quan     | n ornare condimentum. Ut eu       | arcu nec odio elementum                      |
|                                                  |                                    |                                       |                                           |                                                 | fermentum c  | tuis quis magna. Duis tu   | rpis massa, aliquet quis alique   | t ac, pibendum ac nisi.                      |
|                                                  |                                    |                                       |                                           |                                                 | Cras malesu  | ada tempor mollis. Quis    | que semper arcu ac orci rutru     | m non feuglat neque semper.                  |
|                                                  |                                    |                                       |                                           |                                                 |              |                            |                                   |                                              |
|                                                  |                                    |                                       |                                           |                                                 |              |                            |                                   |                                              |
|                                                  |                                    |                                       |                                           |                                                 |              |                            |                                   |                                              |
|                                                  |                                    |                                       |                                           |                                                 |              |                            |                                   |                                              |
|                                                  |                                    |                                       |                                           |                                                 |              |                            |                                   |                                              |

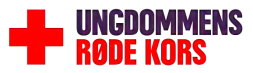

Vælg billede

• Du kan nu se mappe registeret i venstre side. Det er **vigtigt**, at du kun bruger billederne fra mappen "URK".

• Under mappen "URK", ligger der en masse undermapper. Der ligger flest billeder under "URK standard billeder". Når du har fundet det billede der passer bedst, klikker du på "Vælg".

Hvis der ikke er et billede, der passer, kan du finde et på flickr <u>https://www.flickr.com/photos/urkfoto/collecti-ons/</u>.

Du kan uploade dit eget billede. Følg vejledningen på side 17.

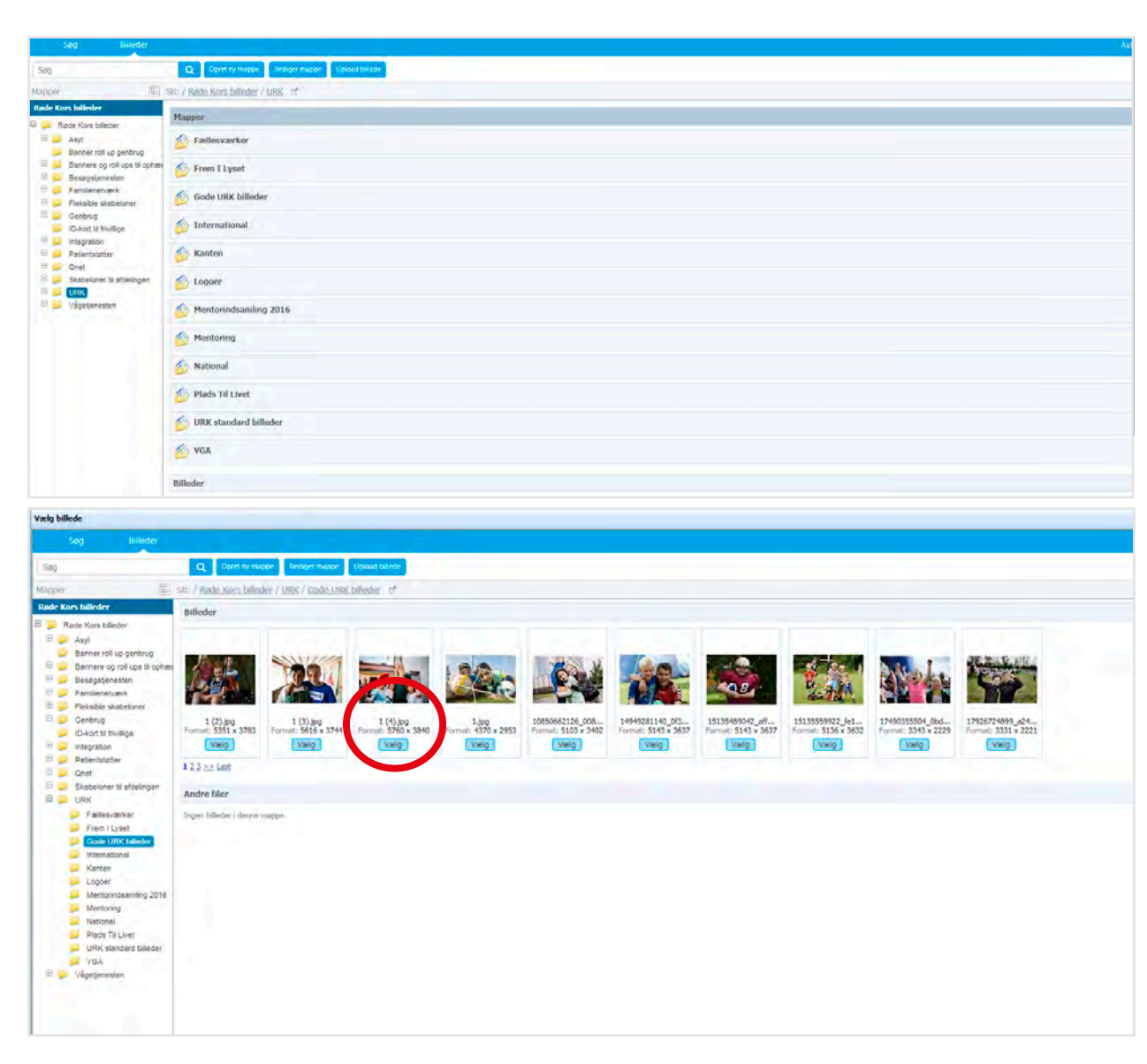

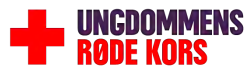

Beskær billedet

• Hvis dit nye billede ikke er vist på skabelonen, kan du klikke på "opdatér".

(Opdateringsknappen, skal du bruge, hver gang du laver nye ændringer i billedet eller i teksten).

• Hvis du ønsker et andet beskræingsområde på dit valgte billede kan du klikke på beskæringsikonet 🛩

**Bemærk:** Beskæringsflade skal være så stor så muligt. Jo bedre opløsning bliver dit billede.

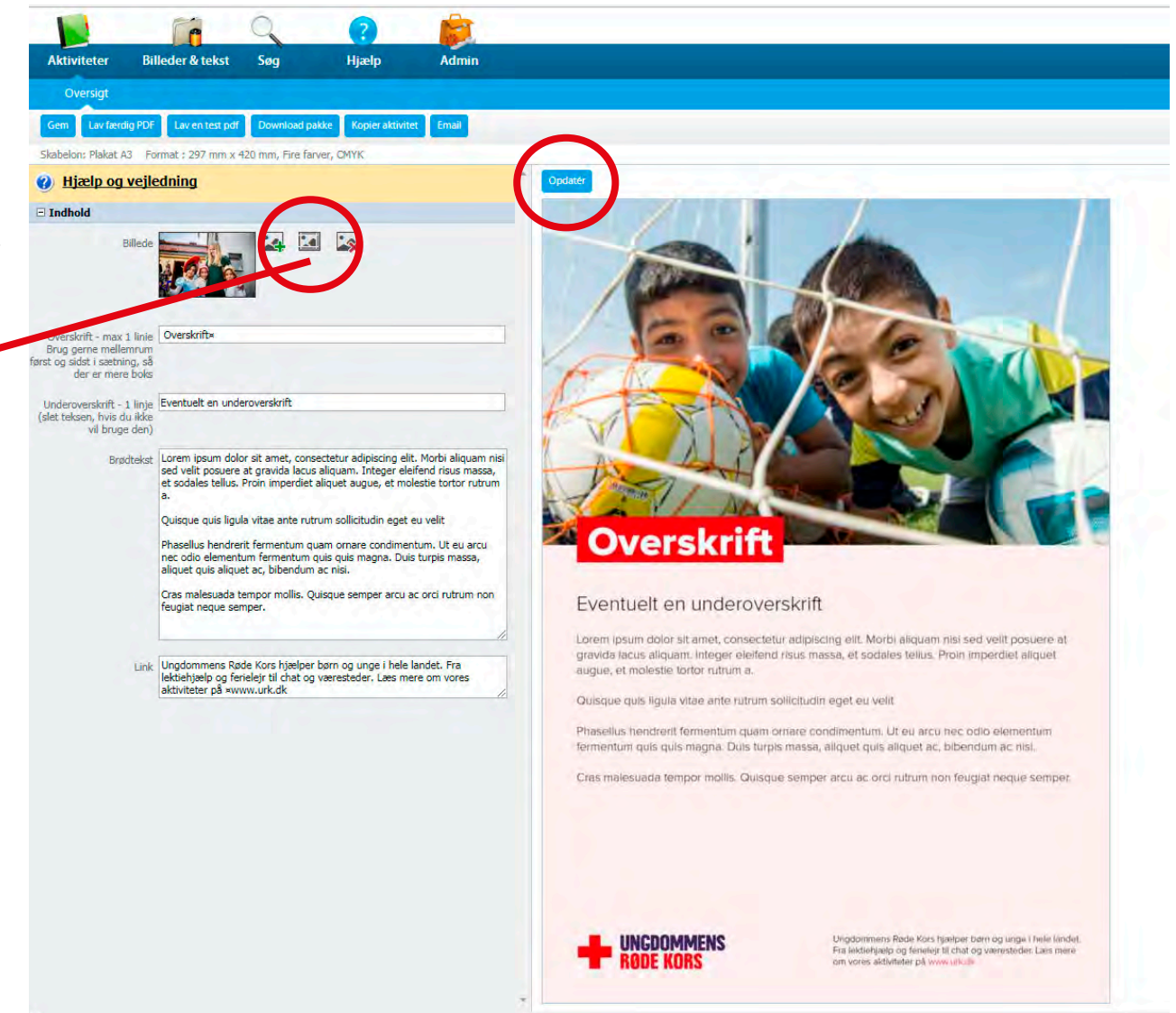

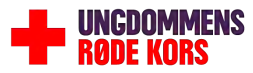

Indtast tekst

Indtast Overskrift, Underoverskrift og Brødtekst.

Lav mellemrum før og efter ordet i overskrift, da det dermed passer med luft i boksen

Start med at slette teksten i feltet, da det ellers bliver printet.

Hvis du ikke ønsker en underoverskrift, sletter du blot teksten i dette felt.

**BEMÆRK:** Hvis din tekst er for lang kommer en fejlmeddelelsen: "Advarsel! Du har skrevet mere tekst end der er plads til", og du bliver nødt til at forkorte din tekst.

• Klik på "Gem" for at være sikker på, at du ikke mister data.

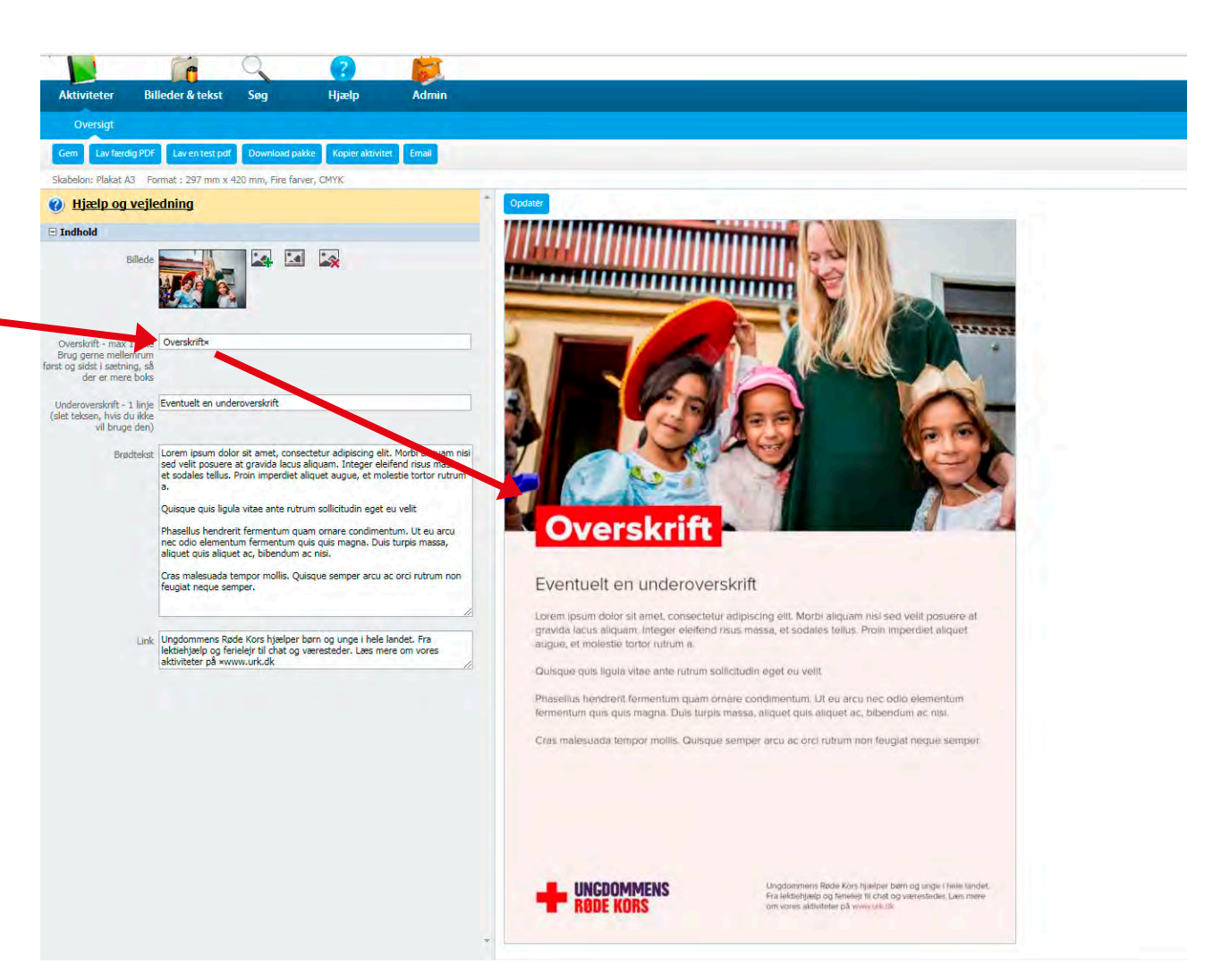

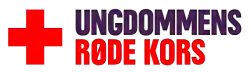

Særligt for A6-flyers

• Hvis du har valgt <mark>A6 Flyer</mark>, hvor der er print på begge sider, skal du udfylde begge sider.

• Du skifter side ved hjælp af pilene foroven.

|                      | C                 | 9                | (2)                  |                 |
|----------------------|-------------------|------------------|----------------------|-----------------|
| Aktiviteter          | DAM               | Søg              | Hjælp                |                 |
| Oversigt             |                   |                  |                      |                 |
| Gem Side 🧑           | Framsend          | Lav en test pdf  | Kopler aktivitet     | Email Fuldskærm |
| Side 1 af 2: Skapelo | n. Ab Flyer Forma | at : 105 mm x 14 | 8 mm, Fire farver, 9 | СМҮК            |
| 🕜 <u>Hjælp og v</u>  | ejledning         |                  |                      |                 |
| Group 1              |                   |                  |                      |                 |
| Bi                   | liede             |                  |                      |                 |

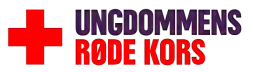

Lav test-pdf

• Når du er helt sikker på, at alt er rigtigt, kan du lave en test-pdf.

Man laver en test-pdf for at se hvordan skabelonen ser ud i en pdf-version, inden du laver den færdige pdf.

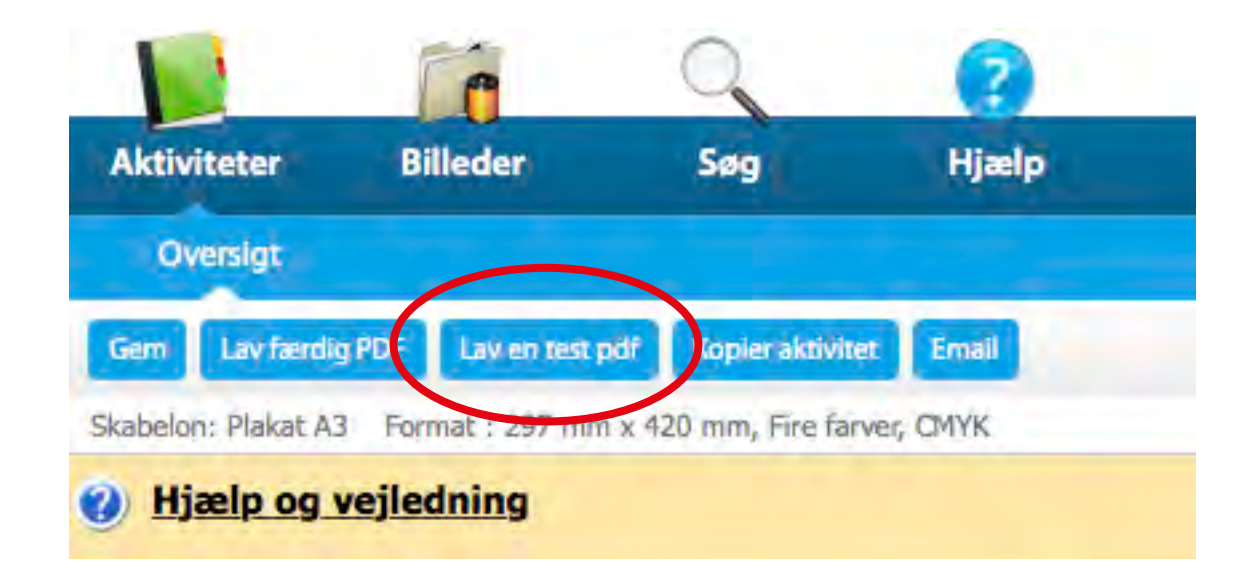

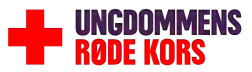

#### LAV FÆRDIG PDF

Standard eller skæremærker

• Nu kan der laves en færdig pdf af publikationen ved at trykke på Lav færdig PDF

• Hvis du selv skal printe filen vælger du "Standard"

• Hvis filen skal sendes til professionel trykkeri, vælges "PDF til tryk med skæremærker".

• Du har nu en færdig pdf af din publikation.

**BEMÆRK**: Aktiviteten betaler selv for publikationen og står selv for at få den trykt – enten på egen printer eller ved større leverancer hos et trykkeri.

**BEMÆRK**: Hver gang du klikker på Lav færdig PDF, koster det 30 kroner.

**BEMÆRK**: Enhver ændring i filen kræver endnu en godkendelse.

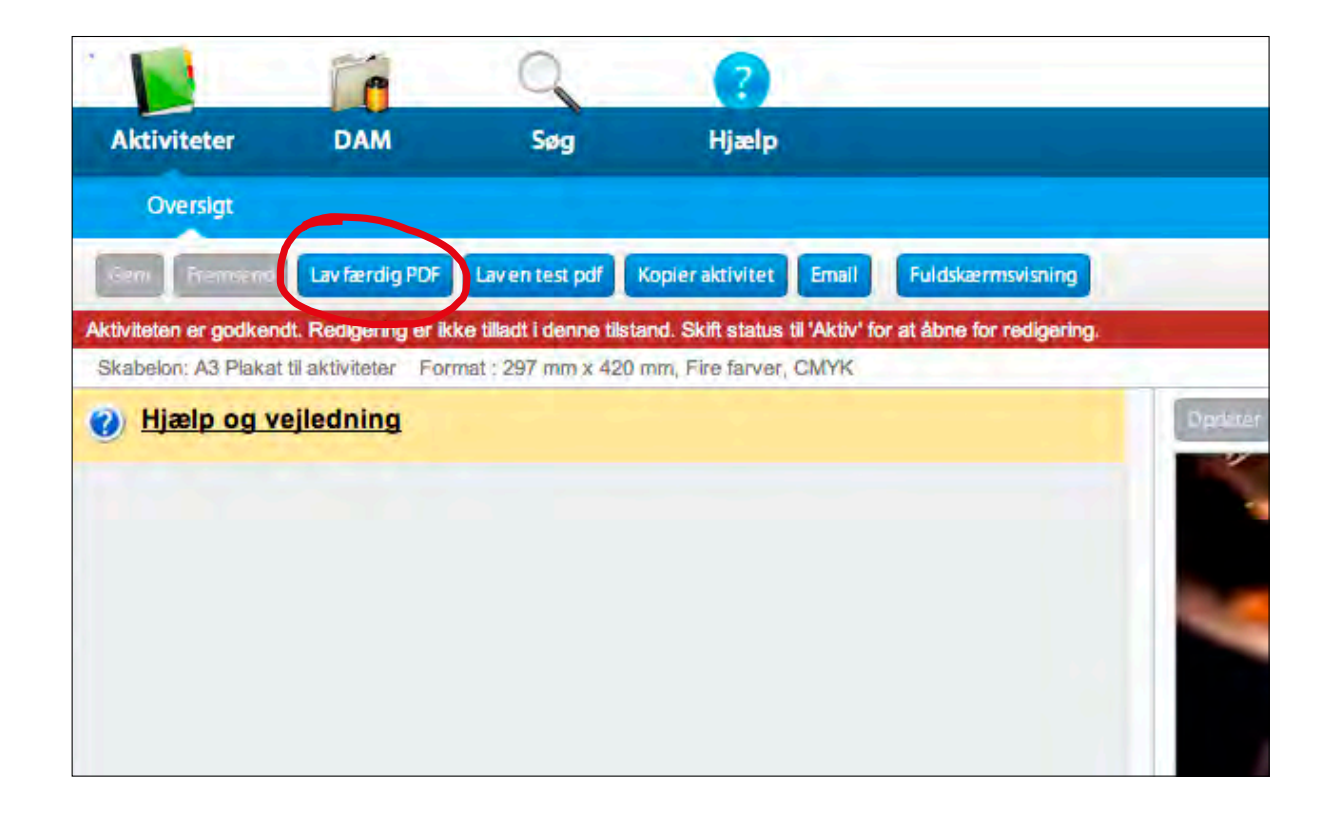

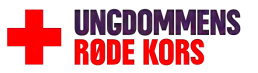

#### **HAR DU PROBLEMER?** Hjælp?

Har du spørgsmål, kommentarer, mangler du et bestemt billede, en anden type folder eller noget helt femte, er du altid meget velkommen til at kontakte den grafiske student på Ungdommens Røde Kors sekretariatet.

Opdateret den 29. maj 2018

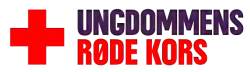

#### Lav skabelon med eget logo

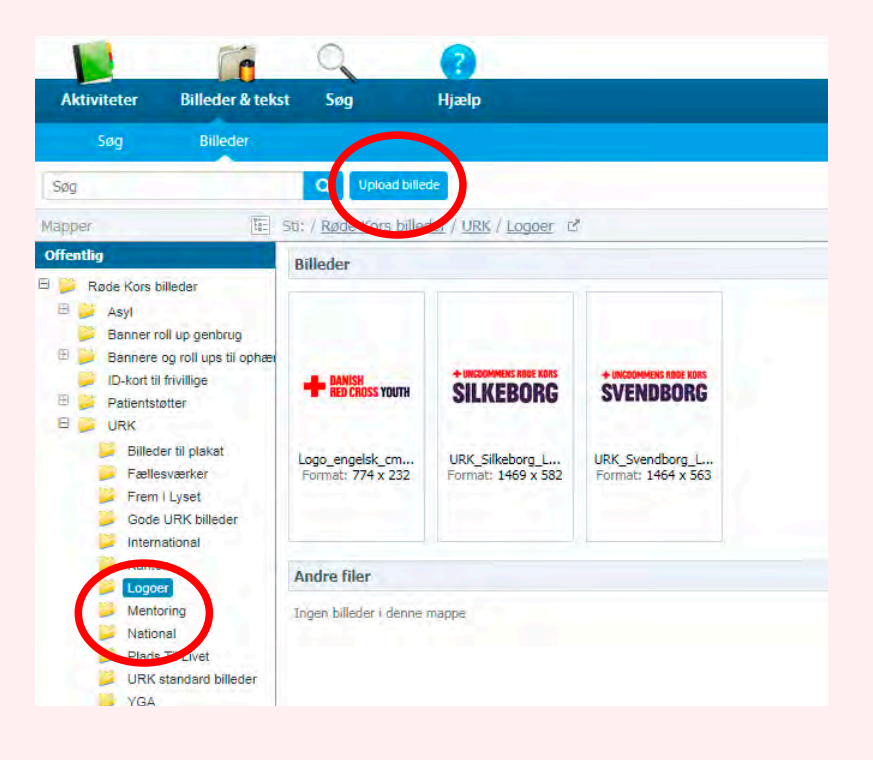

1. Upload jeres logo under Billeder & tekst > URK > Logoer

Tryk på Upload Billede

Brug det der hedder .png F.eks. URK\_Silkeborg\_Logo.png

Du kan selvfølgelig også uploade aktivitetslogoer.

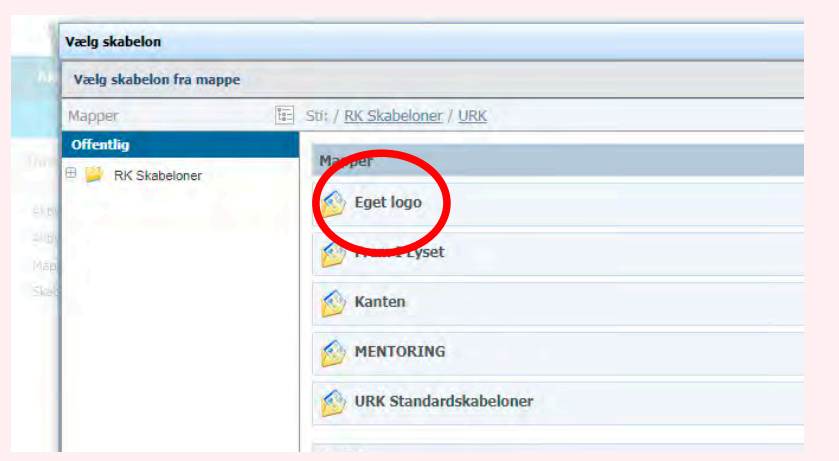

2. Gå ind under Aktiviteter > Opret aktivitet > URK > Eget logo

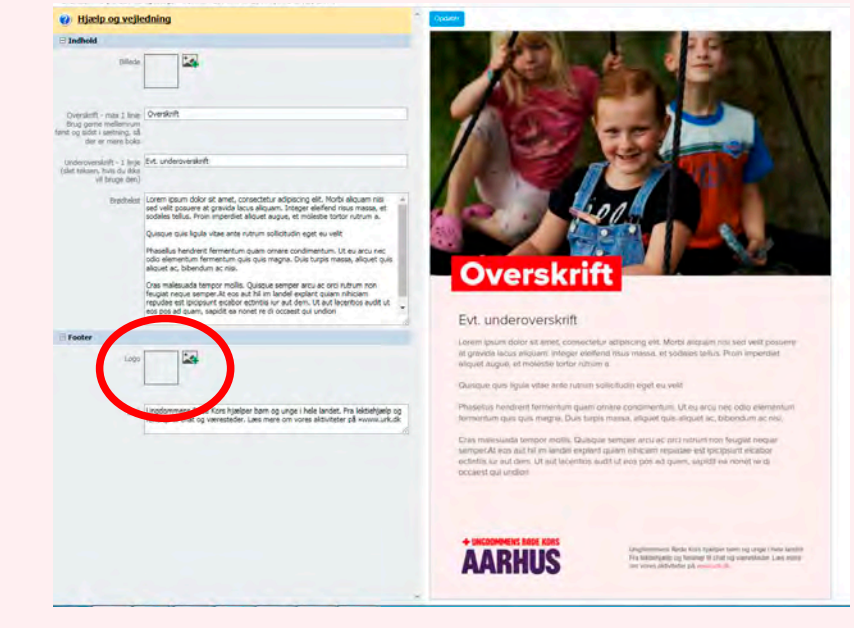

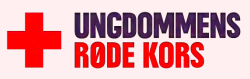

#### Upload dit eget billede

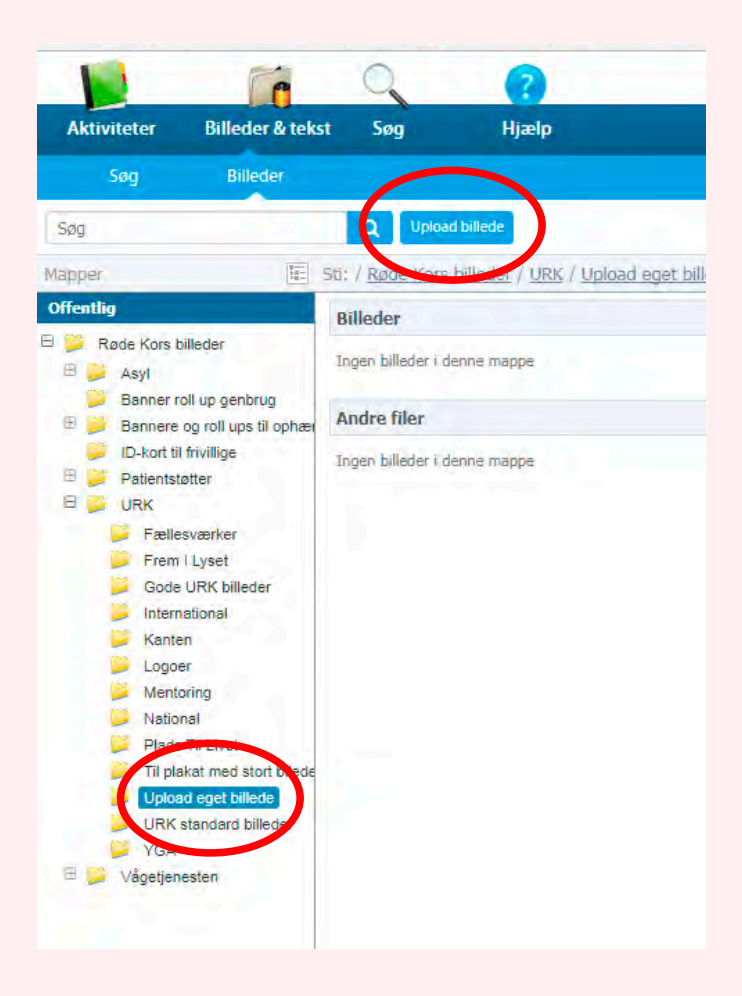

Upload jeres logo under Billeder & tekst > URK > Upload eget billede

Tryk på Upload Billede og vælg det billede du ønsker at lægge op

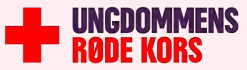